Para acessar o novo portal de Dedicantes e ter acesso ao Sistema de Expansão, acesse o seguinte endereço: <u>https://portal.messianica.org.br/</u>

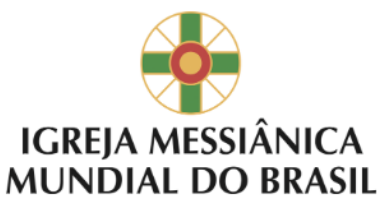

Sr(s) usuário(s) o acesso a intranet da IMMB é feito através dos seguintes endereços:

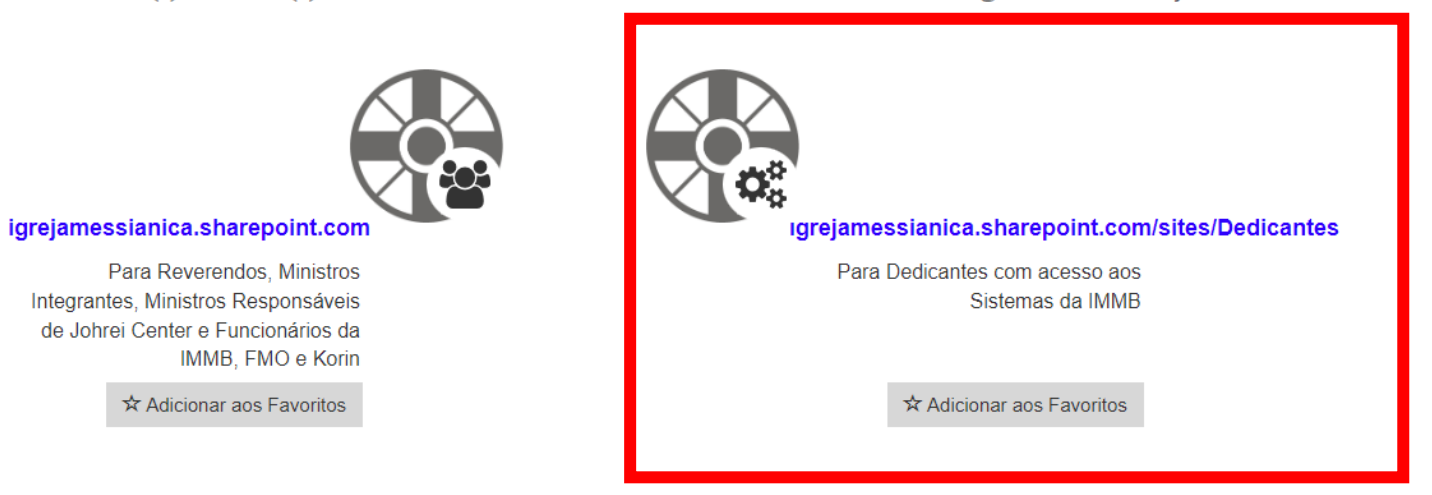

Service Desk - Atendimento aos ativos da IMMB: (usuário, computador, notebook, tablet e impressora). Abrir Chamados por Telefone: (0XX) 11 5087-5180 ou no ramal 5180 ou 0800 799

Digite seu usuário atual adicionando o "@messianica.org.br" no final, como no exemplo abaixo. E depois clique em "Avançar".

| Entrar<br>1366735@messianica.org.br<br>Não consegue acessar sua conta?<br>Voltar Avançar                                                                                                    |  |
|----------------------------------------------------------------------------------------------------|--|
| Service Desk - Atendimento aos ativos da IMMB:<br>(usuário, computador, notebook, tablet e<br>impressora). Abrir Chamados por Telefone: (0XX) 11<br>5087-5180 ou no ramal 5180 ou 0800 799 5180. |  |
| 🔍 Opções de entrada                                                                                                    |  |

Digite sua senha atual do sistema.

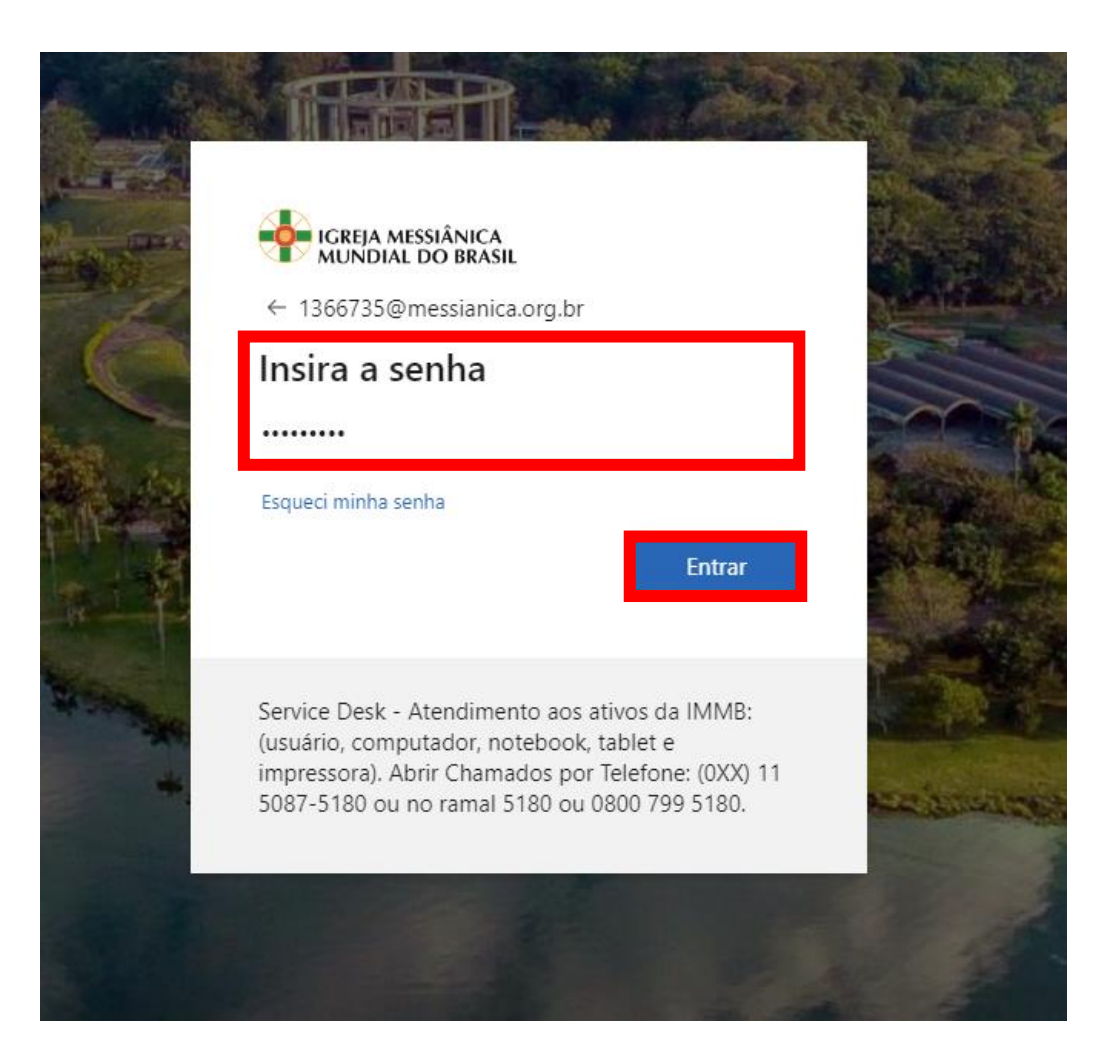

Nessa tela você pode optar por deixar conectado, para não repetir o processo de inserir a senha.

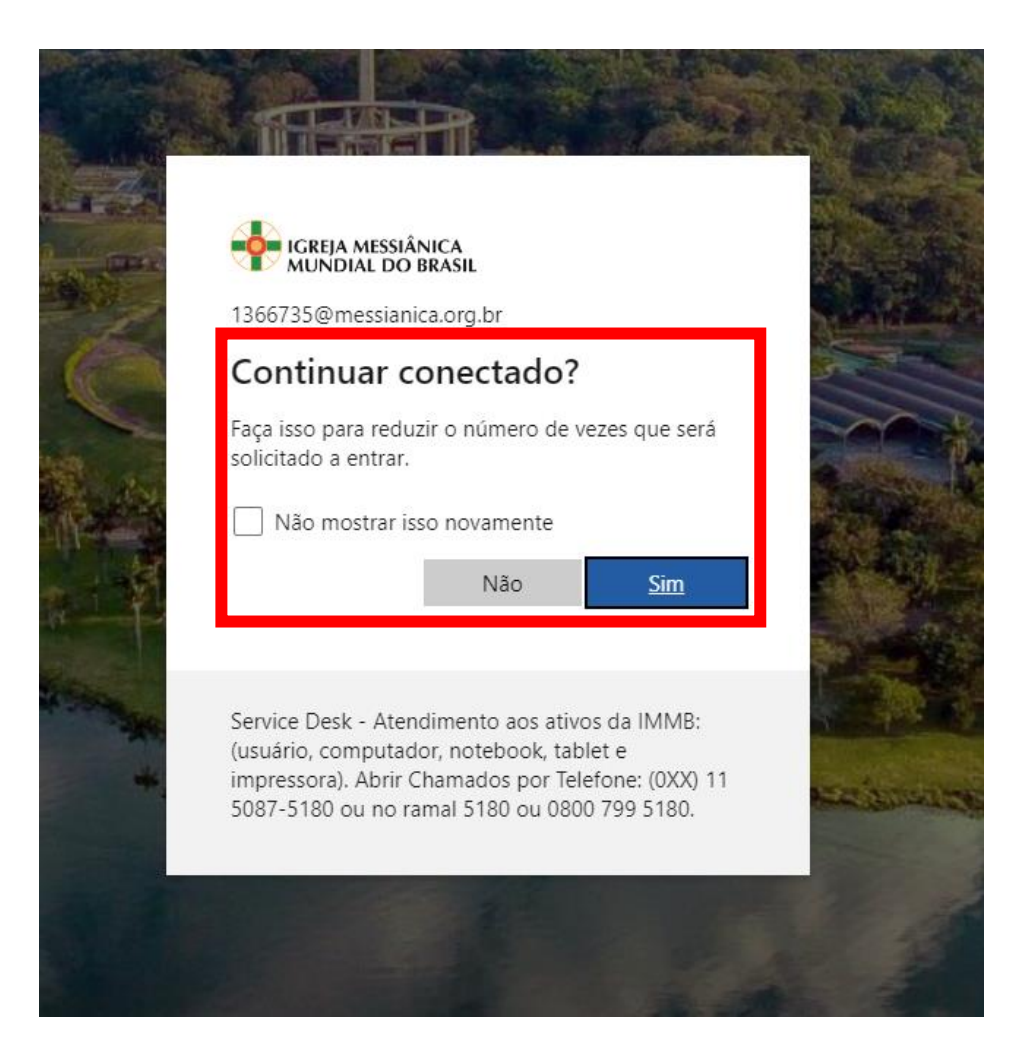

Nessa tela é necessário escolher em qual sistema você precisa entrar, de acordo com os Sistemas listados na coluna ao lado do botão

|     | 0 |        | \$   | <u>م</u>                                                                             |                                                                                                    |  |
|-----|---|--------|------|--------------------------------------------------------------------------------------|----------------------------------------------------------------------------------------------------|--|
| â   | D | Dedica | ntes | Página Inicial                                                                       |                                                                                                    |  |
| ⊕   |   |        |      |                                                                                      |                                                                                                    |  |
|     |   |        |      | Sistemas de Expansão                                                                 | Atual Sistema Integrado Messiânico com os sistemas:<br>• Cadastro de membros (até dia 28/07/2023)                                                                                             |  |
| C   |   |        |      | Sistema atual de gerenciamento.     Sorei Saishi (até dia 28/07/2023)     Eroquência |                                                                                                    |  |
| €   |   |        |      |                                                                                      | Eventos     Liturgia                                                                                                    |  |
| (+) |   |        |      |                                                                                      | Jovens     Ensino                                                                                                    |  |
|     |   |        |      |                                                                                      | <ul> <li>Horta Caseira</li> <li>Experiência de Fé</li> </ul>                                                                                                    |  |
|     |   |        |      |                                                                                      |                                                                                                    |  |
|     |   |        |      | Novo Sistema de Expansão<br>규의 Novo sistema para gestão do cadastro de<br>membros.   | Novo Sistema Integrado Messiânico com os sistemas:<br>• Acesso aos vídeos de treinamento<br>• Cadastro de membros (a partir do dia 02/08/2023)<br>• Sorei Saishi (a partir do dia 02/08/2023) |  |